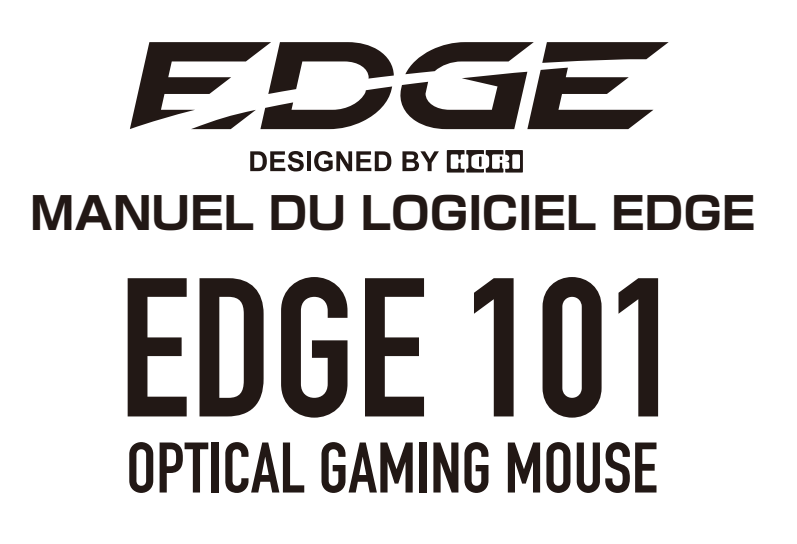

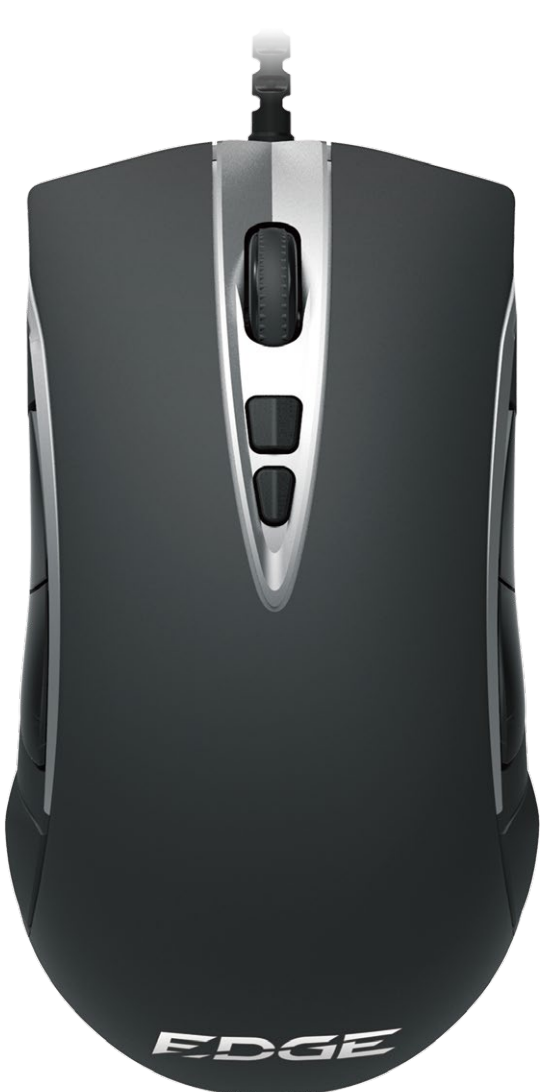

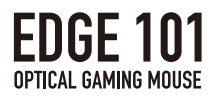

# SUJETS

| Présentation du logiciel | 3  |
|--------------------------|----|
| 1. Paramètres principaux | 4  |
| 2. Réglages du capteur   | 14 |
| 3. Paramètres des macros | 19 |
| 4. Réglages des lumières | 23 |
| 4. Fonctions TEST        | 24 |

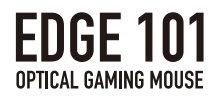

### Présentation du logiciel

Permet entre autre de définir des macros, régler les paramètres de détection, d'enregistrer des profils d'utilisateurs, et de personnaliser l'éclairage LED de votre EDGE 101 Optical Gaming Mouse avec le logiciel EDGE par HORI.

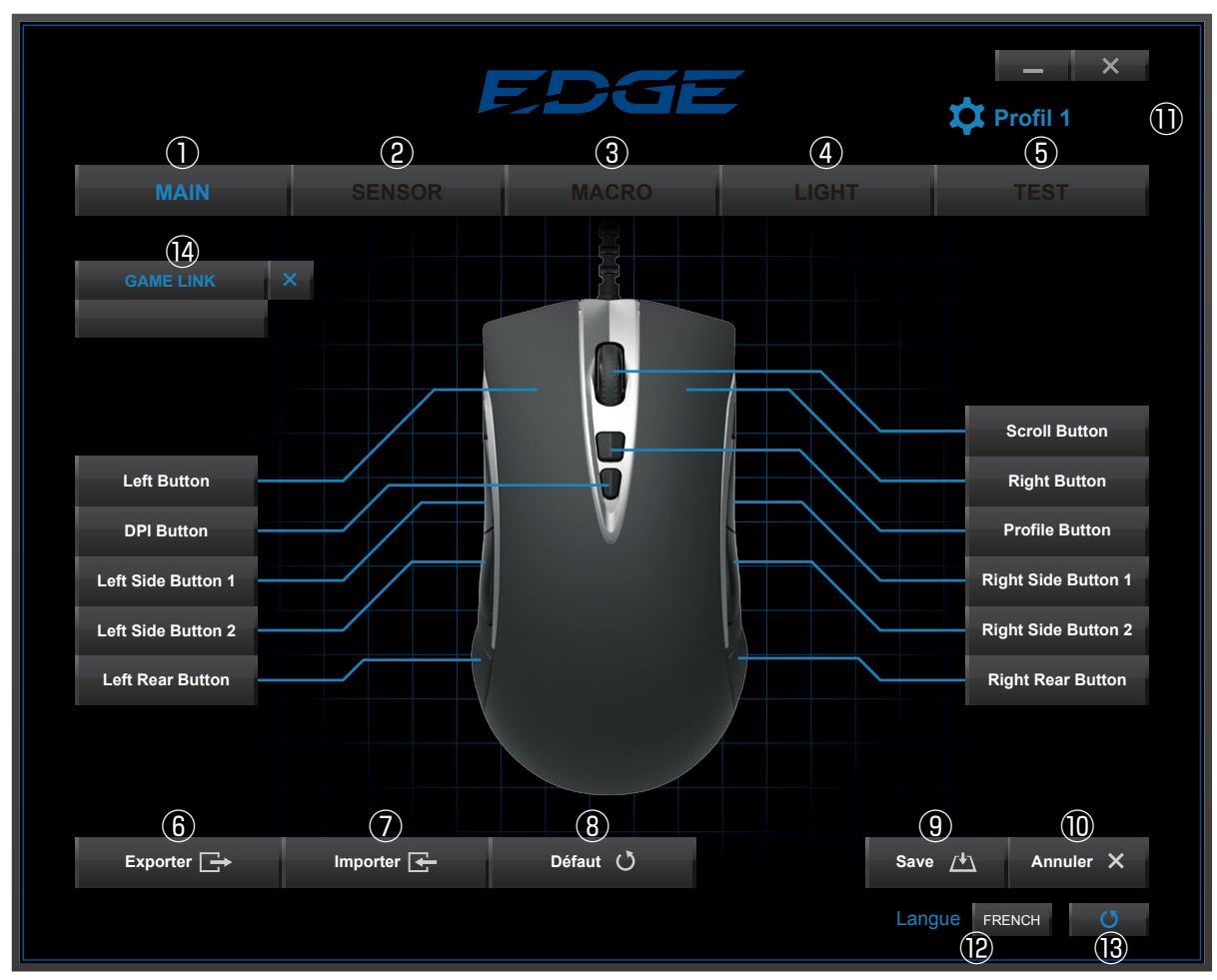

|      | Nom             | Fonction                                                  |  |
|------|-----------------|-----------------------------------------------------------|--|
| 1    | MAIN            | Réglages des touches.                                     |  |
| 2    | SENSOR          | Réglages des capteurs.                                    |  |
| 3    | MACRO           | Réglages des Macro.                                       |  |
| 4    | LIGHT           | Réglages de l'éclairage LED.                              |  |
| 5    | TEST            | Logiciel de test de la souris.                            |  |
| 6    | Exporter        | Exporter les paramètres du profil sauvegardé.             |  |
| 7    | Importer        | Importer les paramètres du profil sauvegardé.             |  |
| 8    | Défaut          | Retour aux réglages par défaut.                           |  |
| 9    | Save            | Sauvegarder les réglages.                                 |  |
| 10   | Annuler         | Annuler les modifications.                                |  |
| 1)   | Profil 1        | Choisissez parmi les Profils de 1 à 5.                    |  |
| (12) | Langue          | Sélectionner la langue.                                   |  |
| (13) | SOFTWARE UPDATE | Appliquer les paramètres actuels.                         |  |
| (14) | GAME LINK       | Lier le profil vers un jeu ou une application logicielle. |  |
|      | 3/25            |                                                           |  |

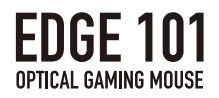

### 1.Paramètres principaux

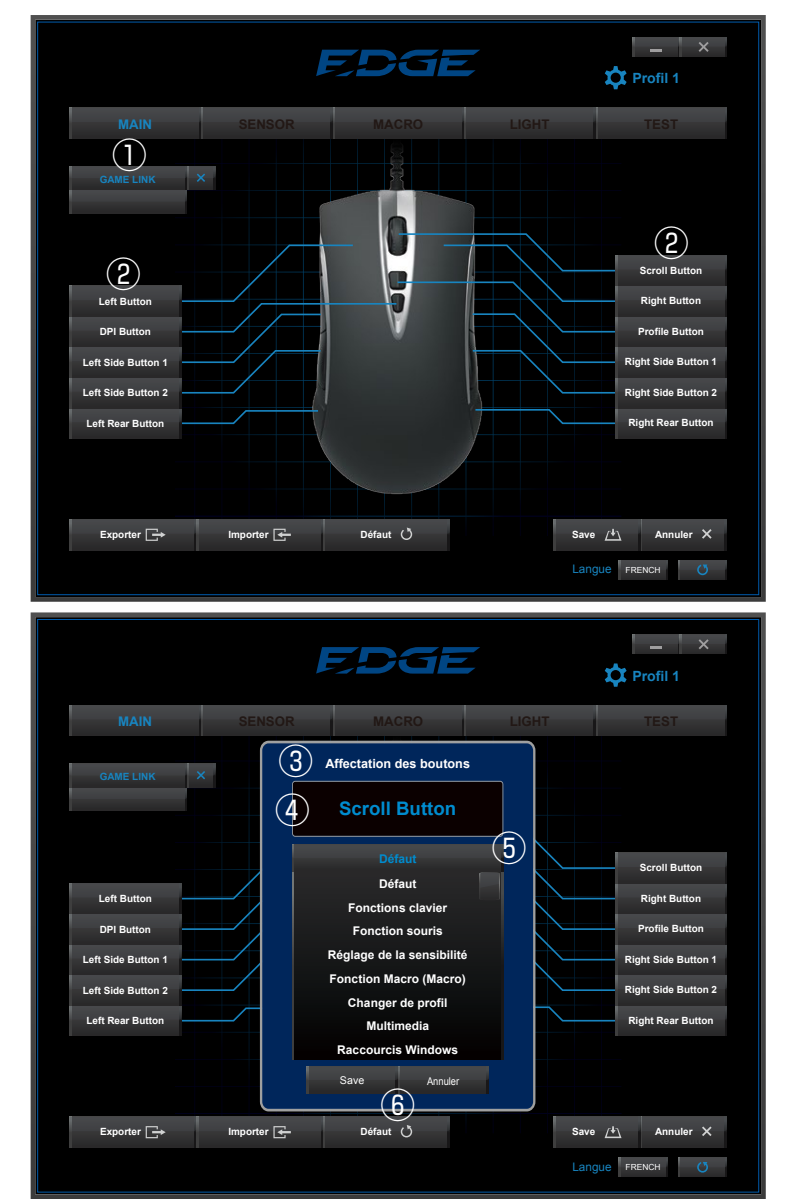

|   | Nom                    | Fonctions                                                  |
|---|------------------------|------------------------------------------------------------|
| 1 | Menu GAME LINK         | Régler pour que certains jeux / applications chargent      |
|   |                        | automatiquement les profils liés au lancement du logiciel. |
|   |                        | (Voir page 5 pour plus de détails)                         |
| 2 | Boutons                | Boutons qui peuvent être attribué à des des fonctions ou   |
|   |                        | des macros.                                                |
| 3 | Affectation des        | Cliquez sur un bouton pour ouvrir le Menu d' Edition des   |
|   | boutons                | Boutons pour ce bouton.                                    |
| 4 | Boutons séléctionnés   | Le bouton sélectionnés s' affiche ici.                     |
| 5 | Fonctions attribuables | Une liste de fonctions assignables s' affiche dans le Menu |
|   |                        | d' Edition des Boutons. (voir p. 7 pour plus de détails.)  |
| 6 | Enregistrer / Annuler  | Cliquez sur Enregistrer ou sur Annuler pour annuler ou     |
|   |                        | enregistrer les paramètres des boutons.                    |

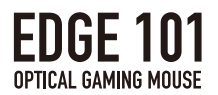

#### Affectation des boutons EDGE άP **Scroll Button** Affectation des boutons Scroll Button (1)Défaut Défaut nctions clavier Left Button (2) **Fonctions clavier** ction souris DPI Button de la sensibilit 3 **Fonction souris** Left Side Button 1 Rigl ro (Macro de Button 2 ger de pr Righ (4) Réglage de la sensibilité Rig ourcis Windo **(5)** Fonction Macro (Macro) (6) Changer de profil Multimedia (7)Importer 🗲 Save /ɬ Exporter 📑 Défaut 🖑 (8) Langue FRE **Raccourcis Windows** Save Annuler Windows Shortcuts 9 Disable Save Cancel

#### Fonctions des boutons assignables

|   | Nom de la fonction        | Fonction                                                 |
|---|---------------------------|----------------------------------------------------------|
| 1 | Par Défaut                | Conserver ou restaurer les paramètres par défaut des     |
|   |                           | boutons.                                                 |
| 2 | Clavier                   | Définissez une touche à partir du clavier.               |
| 3 | Fonction Souris           | Définitir d'un bouton ou d'une fonction d'une souris.    |
| 4 | Paramètres du capteur     | Fonctions pour ajuster la sensbilité du capteur.         |
| 5 | Paramètres des macros     | Ensemble des macros ou des méthodes de lecture.          |
| 6 | Faire défiler les Profils | Définir comme un autre profil ou la capacité pour faire  |
|   |                           | défiler les profils.                                     |
| 7 | Fonctions Multimédias     | Fonctions relatives à des lecteurs multimédia pour vidéo |
|   |                           | ou audio.                                                |
| 8 | Raccourci Windows         | Définir le bouton comme cette fonction de Windows.       |
| 9 | Désactiver                | Désactiver la function de la touche.                     |

#### 1)Défaut

• Rétablir les paramètres par défaut des boutons.

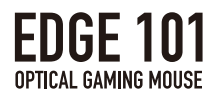

②Fonctions du clavier

• Les fonctions du clavier peuvent être assignés à la touche sélectionnée en double-cliquant sur "sélectionner une assignées en double cliquant" bouton, puis en l'attribuant à la touche désirée en tapant sur le clavier.

| Affectation des boutons         | Affectation des boutons |              |
|---------------------------------|-------------------------|--------------|
| Α                               | Α                       |              |
| Fonctions clavier               | Fonctions clavier       | Entráo Kov   |
| Selectionner une touche         | Selectionner une touche | affichée ici |
| Select a Key After Double Click |                         |              |

- Toutes les touches sauf ESC, Fenêtre et fonction peut être affectées.
- Des combinaisons "Shift+[key]", "Alt+[key]", "Ctrl+[key]" combinaisons peuvent également être affectées.

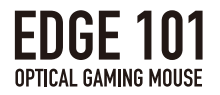

#### 3 Fonctions de la souris

· Affecter d'autres fonctions des boutons de la souris pour le bouton sélectionné.

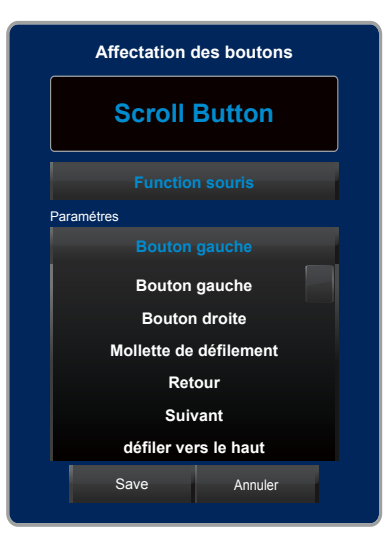

#### Fonctions assignables

| Nom de la fonction     |
|------------------------|
| Bouton gauche          |
| Bouton droite          |
| Mollette de défilement |
| Retour                 |
| Suivant                |
| défiler vers le haut   |
| défiler vers le bas    |
|                        |

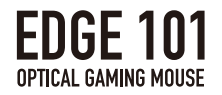

#### 4 Réglage de la sensibilité

• Les fonctions de réglage de la sensibilité du capteur de la souris peuvent être assignées à la touche de la souris sélectionnée.

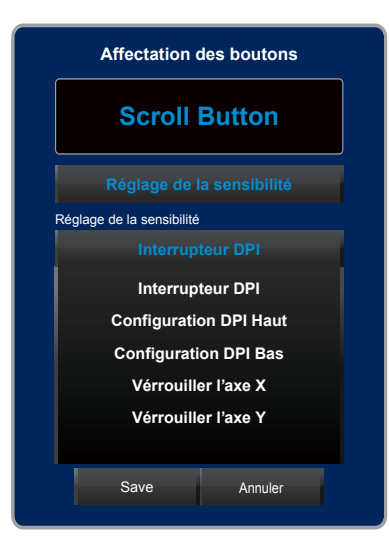

| Name                   | Fonction                                                                       |
|------------------------|--------------------------------------------------------------------------------|
| Interrupteur DPI       | Défiler entre les réglages DPI1 aux réglages DPI5 enregistrés dans l'onglet    |
|                        | Paramètres du capteur.                                                         |
| Configuration DPI Haut | Augmente de 50 DPI à chaque clic.                                              |
| Configuration DPI Bas  | Diminution de 50 DPI à chaque clic.                                            |
| Vérrouiller l'axe X    | En maintenant ce bouton le curseur ne se déplacera que le long de              |
|                        | l'axe X (horizontalement). Curseur ne se déplacera pas le long de l'axe Y,     |
|                        | même lorsque la souris est le curseur déplacée verticalement.                  |
| Vérrouiller l'axe Y    | En maintenant ce bouton le curseur ne se déplacera que le long de              |
|                        | l'axe Y (vertical). Le curseur curseur ne se déplacera pas le long de l'axe X, |
|                        | même lorsque la souris est déplacée horizontalement.                           |

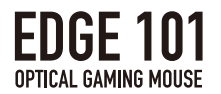

#### **5**Réglages des Macros

• Enregistrer des Macros en utilisant cet outil.

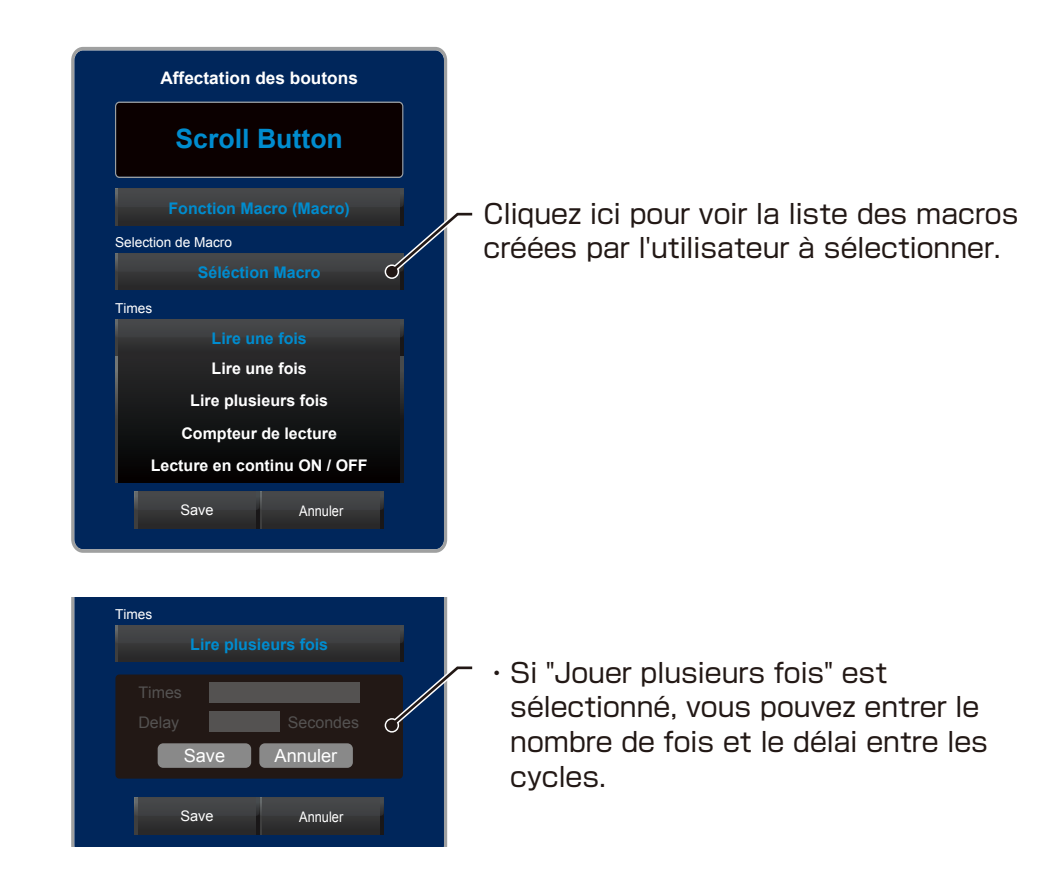

#### Macro Settings

| Nom                         | Fonction                                                     |
|-----------------------------|--------------------------------------------------------------|
| Lire une fois               | Jouer une macro par clic.                                    |
| Lire plusieurs fois         | $\cdot$ La Macro va jouer et répéter tandis que le bouton de |
|                             | la souris est maintenu enfoncé jusqu'a un certain            |
|                             | nombre de fois (jusqu'à 99 fois).                            |
|                             | • Un temps de latence peut être réglé entre chaque           |
|                             | cycle de répétition (jusqu'à 4 secondes de retard).          |
| Compteur de lecture         | La macro sélectionnée sera lue en continu lorsque le         |
|                             | bouton de la souris est maintenu enfoncé.                    |
| Lecture en continu ON / OFF | Basculer la lecture continue de la macro sur                 |
|                             | ON ou OFF en cliquant sur le bouton sélectionné.             |

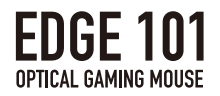

#### 6 Changer de profil

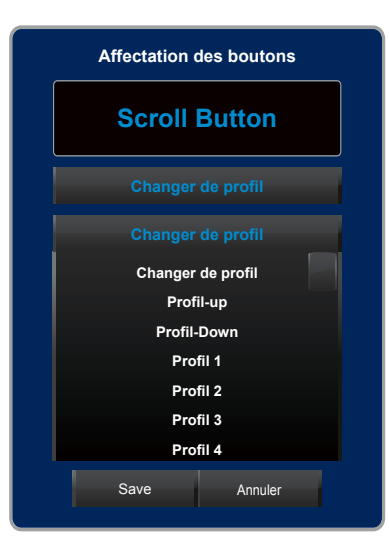

#### Paramètres du changement de profil

| Nom               | Fonction                                                             |
|-------------------|----------------------------------------------------------------------|
| Changer de profil | Défiler entre les profils 1 à 5 en cliquant sur le bouton            |
|                   | sélectionné.                                                         |
| Profil Haut       | Cliquez pour faire défiler les profils de l'ordre de 1 à 5.          |
|                   | Si le profil 5 est sélectionné, le profil ne changera pas plus loin. |
| Profil Bas        | Cliquez pour faire défiler les profils de l'ordre de 5 à 1 Si le     |
|                   | profil 1 est sélectionné, le profil ne changera plus.                |
| Profil 1          | Changer pour Profil 1.                                               |
| Profil 2          | Changer pour Profil 2.                                               |
| Profil 3          | Changer pour Profil 3.                                               |
| Profil 4          | Changer pour Profil 4.                                               |
| Profil 5          | Changer pour Profil 5.                                               |

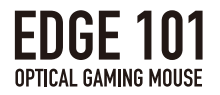

#### ⑦Fonctions multimédia

Il est possible de définir des fonctions de lecteur multimédia aux boutons de la souris.

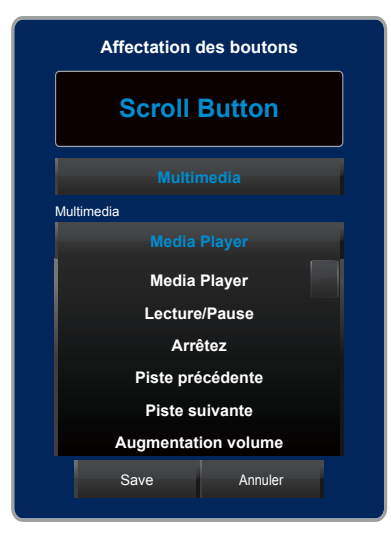

| Nom de la fonction  | Fonction                                   |
|---------------------|--------------------------------------------|
| Media Player        | Ouvrir le Lecteur Multimédia.              |
| Lecture/Pause       | Lecture ou pause de la lecture des médias. |
| Arrêtez             | Passer à la piste précédente.              |
| Piste précédente    | Passer à la piste suivante.                |
| Piste suivante      | Aumgente le volume.                        |
| Augmentation volume | Baisse le volume.                          |
| Muet                | Coupe l' Audio.                            |

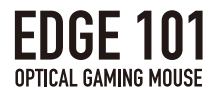

#### ⑧Raccourcis Windows

Il est possible d'assigner des fonctions de raccourci Windows à boutons de la souris sélectionnés.

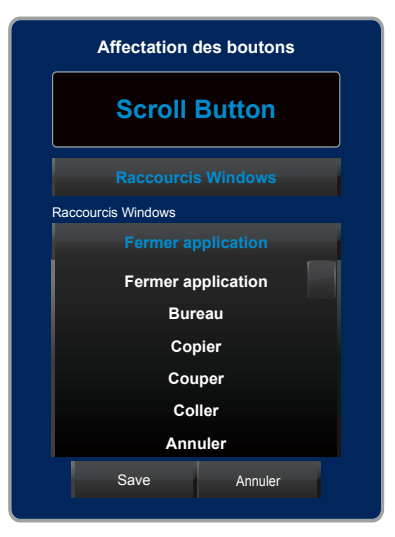

| Nom Raccourci Windows        | Fonction                                     |
|------------------------------|----------------------------------------------|
| Fermer application           | Fermer l'application en cours d'exécution.   |
| Bureau                       | Réduire les fenêtres et retourner au bureau. |
| Copier                       | Fonction copier.                             |
| Couper                       | Fonction couper.                             |
| Coller                       | Fonction coller.                             |
| Annuler                      | Fonction annuler.                            |
| Sélectionner tout            | Fonction Sélectionner tout.                  |
| Run                          | Ouvre le Menu Démarrer.                      |
| Verrouillage de l'ordinateur | Verrouillage de l'ordinateur.                |
| Gestionnaire des tâches      | Démarrer le gestionnaire des tâches.         |

#### ⑨Désactiver

 Le bouton est désactivé et ne réagit pas lorsqu'il est pressé.
 (Désactiver la fonction peut être désactivée et le bouton fonctionne normalement lorsque la touche CTRL est maintenu)

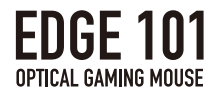

#### Fonction Game Link

Charger automatiquement les profils sélectionnés lors du lancement des jeux ou des applications en utilisant la fonction Game Link pour lier les profils enregistrés pour des applications spécifiques.

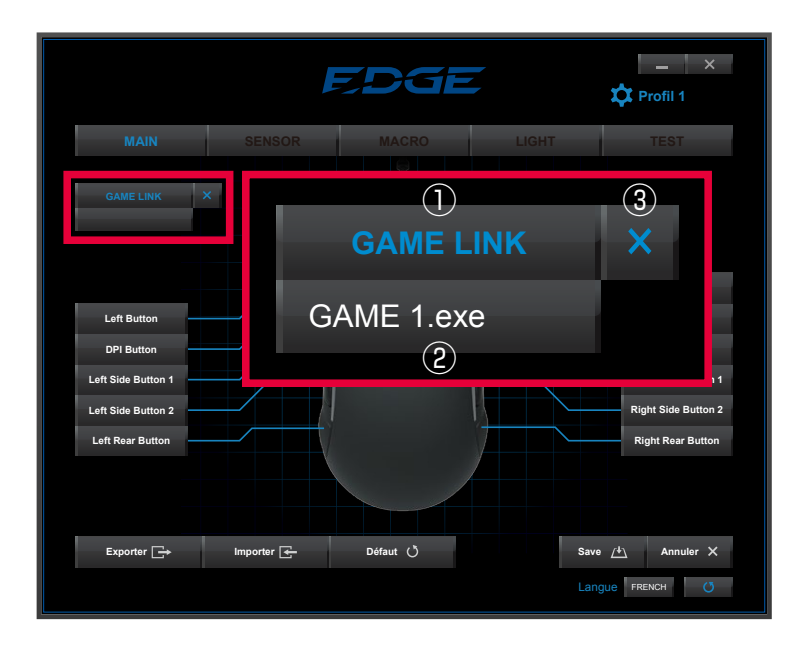

|   | Button/Feature   | Fonction                                                    |
|---|------------------|-------------------------------------------------------------|
| 1 | Bouton Game Link | · Recherchez et de définissez le fichier ".exe" du logiciel |
|   |                  | à relier au logiciel pour le profil sélectionné.            |
|   |                  | · Après avoir cliqué, une fenêtre apparaîtra pour           |
|   |                  | la sélection de fichier ".exe" .                            |
| 2 | Lier logiciel    | Le nom du fichier ".exe" lié sera affiché.                  |
| 3 | Bouton Annuler   | Dissocier le fichier ".exe" du logiciel avec cette touche.  |

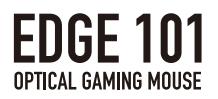

### 2.Réglage CAPTEUR

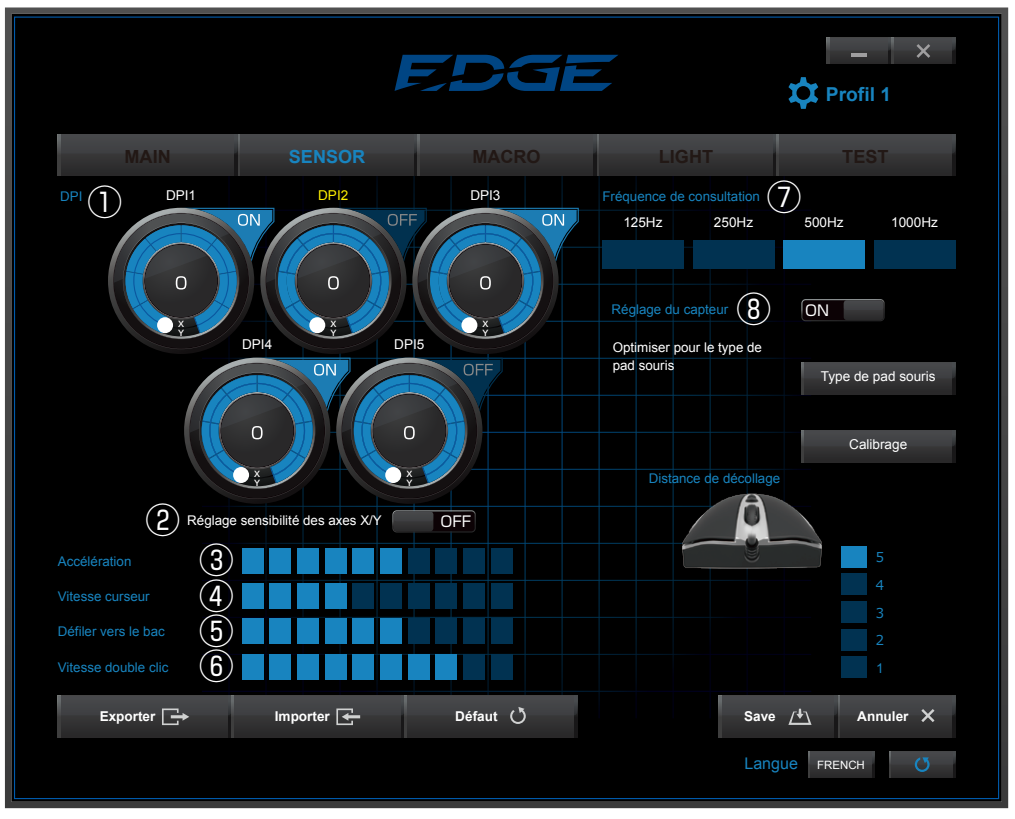

|     | Nom                     | Fonction                                                  |
|-----|-------------------------|-----------------------------------------------------------|
| 1   | Réglage Compteur DPI    | · Définir des profils 5 de DPI (dpi 1 - DPI 5)            |
|     |                         | • Réglez DPI par tranche de 50 DPI                        |
|     |                         | $\cdot$ Les paramètres DPI sont ajustés de faible à élevé |
|     |                         | en faisant glisser le point blanc de gauche à droite      |
|     |                         | sur l'anneau bleu.                                        |
| 2   | Réglage sensibilité des | ON: La sensibilité des axes X et Y est réglée ensemble    |
|     | axes X/Y                | OFF: La sensibilité des axes X et Y peut être ajustée     |
|     |                         | indépendamment.                                           |
| 3   | Accélération            | L'accélération du pointeur peut être ajustée sur          |
|     |                         | 10 niveaux. (Gauche est bas, droit est haut)              |
| 4   | Vitesse curseur         | L'accélération du pointeur peut être ajustée sur          |
|     |                         | 10 niveaux.                                               |
| (5) | Défiler vers le bac     | La vitesse de défilement peut être ajustée en             |
|     |                         | 10 niveaux.                                               |
| 6   | Vitesse double clic     | La vitesse du double clic peut être ajustée sur           |
|     |                         | 10 niveaux.                                               |
| 7   | Fréquence de            | Régler le taux de fréquence de rafraîchissement           |
|     | consultation            | à 125Hz、250Hz、500Hz、ou 1000Hz.                            |
| 8   | Réglage du capteur      | Activer ou désactiver les paramètres du capteur tels      |
|     |                         | que la calibration avec le tapis de souris, etc.          |

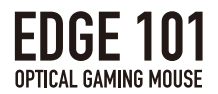

#### ⑧Ajustement du capteur

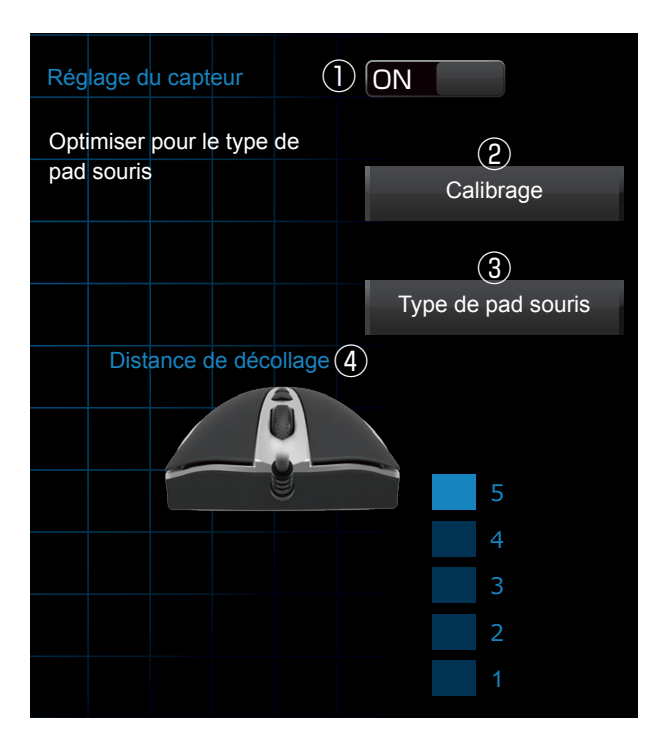

|   | Nom du Bouton         | Fonction                                               |
|---|-----------------------|--------------------------------------------------------|
| 1 | Réglage du capteur    | Vous permet d'ajuster le capteur de la souris.         |
| 2 | Calibrage             | Passer à l'écran de calibration.                       |
| 3 | Distance de décollage | Ajustez la distance de décollage de la souris à partir |
|   |                       | de 5 niveaux.                                          |
| 4 | Distance de décollage | Choisissez parmi une liste de tapis de souris calibrés |
|   |                       | enregistrés comme profils.                             |

Ajustement du capteur

• Régler le capteur pour optimiser les performances de suivi.

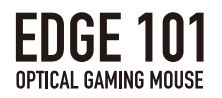

Calibrage

• Calibre la surface du tapis de souris pour optimiser les performances du capteur de la souris.

|                                                             |             | EDGE                                                     | ¢                      | _ X<br>Profil 1 |
|-------------------------------------------------------------|-------------|----------------------------------------------------------|------------------------|-----------------|
| MAIN                                                        | SENSOR      | MACRO                                                    | LIGHT                  | TEST            |
| Calibrage<br>2 Nouveau<br>* Click New to calibrate mouse pa | Supprimer ( | 3                                                        |                        |                 |
|                                                             |             | Hold the left mouse button an move mouse over entire mou | nd<br>Ise pad surface. |                 |
|                                                             |             |                                                          |                        |                 |
| Exporter 📑                                                  | Importer 🗲  | Défaut 🕐                                                 | Save /+                | Annuler X       |
|                                                             |             |                                                          | Langue                 | FRENCH          |

|   | Nom du bouton          | Fonction                                            |
|---|------------------------|-----------------------------------------------------|
| 1 | Nom du tapis de souris | · Choisissez parmi une sélection de tapis de souris |
|   |                        | enregistrés.                                        |
|   |                        | · Changer le nom du tapis de souris personnalisé.   |
| 2 | Nouveau                | Ajouter un nouveau tapis de souris à calibrer.      |
| 3 | Supprimer              | Supprimer un tapis de souris calibré.               |
| 4 | Ecran de calibrage     | Affiche le mouvement de la souris pour les tests de |
|   |                        | calibration.                                        |

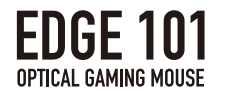

#### ▼Comment calibrer

1. Cliquez sur "Calibration" pour passer à l'écran d'étalonnage.

2. Cliquez sur "Nouveau" pour ajouter un tapis de souris.

Cliquez sur le "Nom tapis de souris" pour changer le nom du tapis de souris.Cliquez sur "Supprimer" pour supprimer un tapis de souris.

Cliquez et maintenez le bouton gauche de la souris pour commencer l'étalonnage. Déplacez la souris sur la surface de tapis de souris entier.

La calibration sera terminée après le déplacement de la souris pendant 10 secondes.

\*Souris optique peut ne pas être en mesure de suivre le mouvement sur des surfaces transparente (c.-à-verre), miroir, et les surfaces finement modelé.

\*Si le capteur de mouvement de la souris n'est pas stable, la répétition des étapes de calibration peut améliorer les performances.

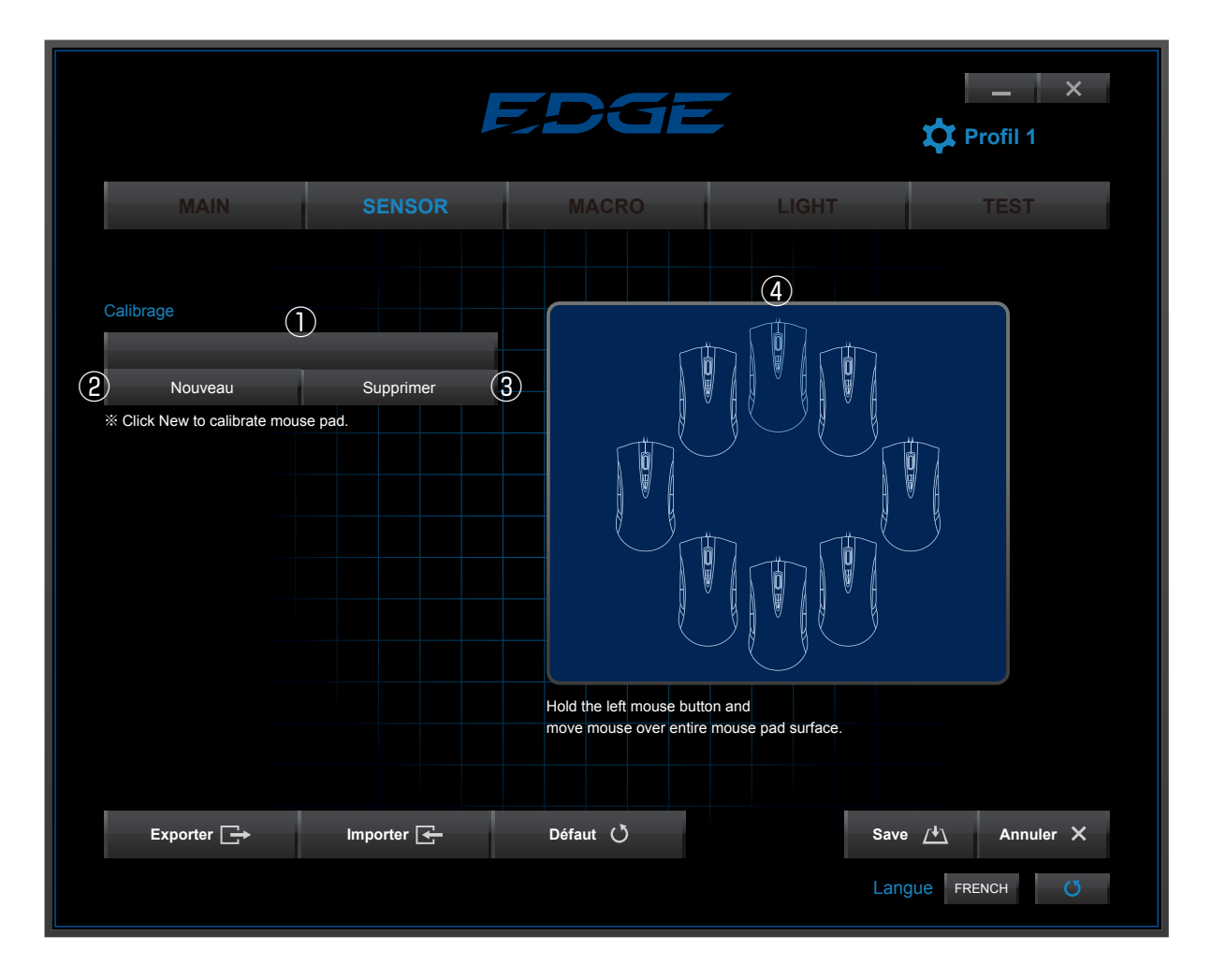

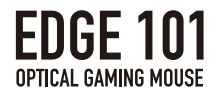

Distance de décollage

- · Plus le nombre et bas, plus la distance de décollage est courte.
- · Plus le nombre est haut, plus la distance de décollage est longue.
- Réglage de la "distance de décollage" après le réglage du calibrage du capteur peut améliorer le suivi des performances.

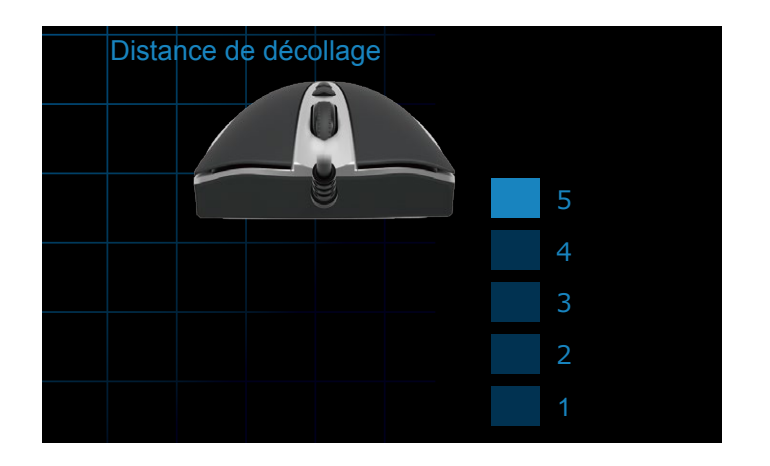

Profil Tapis de souris

Les tapis de souris calibrés peuvent être enregistrés comme un profil.

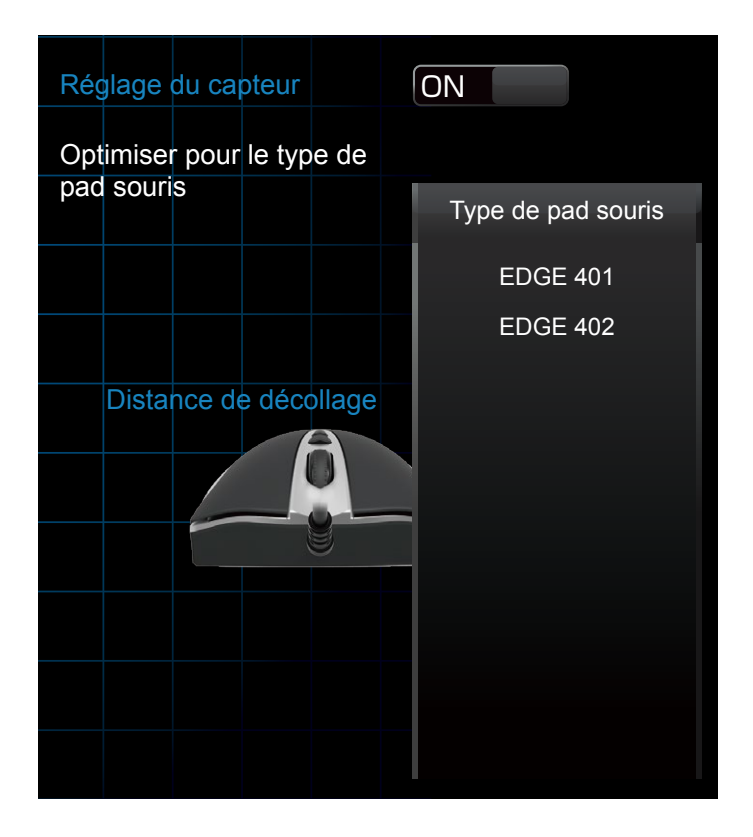

- Cliquez sur "Profil tapis de souris" pour afficher la liste des profils de tapis de souris enregistrés.
- · Sélectionnez le tapis de souris qui est optimisé pour votre but en jeu.

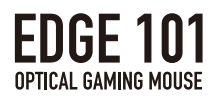

## 3. Paramètres des macros

|                     | F          | EDGE         |         | Profil 1      |
|---------------------|------------|--------------|---------|---------------|
| MAIN                | SENSOR     | MACRO        | LIGHT   | TEST          |
| Selection de Macro  |            | Macro Editor |         |               |
| D сиsтом о          |            | Supprimer    | Insérer |               |
| Nouveau             | Supprimer  |              |         |               |
| Configuration       |            |              |         |               |
|                     | enregistré |              |         |               |
| 5 Intérvalle 0.0    | 5 Secondes |              |         |               |
| 6 enre              | gistrer    |              |         |               |
|                     |            |              |         |               |
|                     |            |              |         |               |
|                     |            |              |         |               |
|                     |            |              |         |               |
|                     |            |              |         |               |
| Exporter <b>_</b> → | Importer 🗲 | Défaut 🖒     | Sav     | e 🐴 Annuler 🗙 |
|                     |            |              | Lar     | aue FRENCH    |
|                     |            |              |         |               |

|            | Name                  | Function                                                      |
|------------|-----------------------|---------------------------------------------------------------|
| 1          | Sélection Macro       | Affiche une liste de toutes les macros enregistrées pour      |
|            |                       | confirmer ou modifier.                                        |
| 2          | Nouveau               | Créer une nouvelle Macro.                                     |
| 3          | Supprimer             | Supprimer les macros enregistrées.                            |
| 4          | Intervalle enregistré | Enregistrer une macro à la vitesse d'entrée réelle            |
|            |                       | enregistrée.(Voir les détails sur pg. 23)                     |
| 5          | Intervalle fixe       | Enregistrer une macro avec un intervalle de temps de jeu      |
|            |                       | entre chaque entrée. (Voir les détails sur pg. 23)            |
| 6          | Enregistrer / Arrêtez | Commencer ou arrêter l'enregistrement d'une macro.            |
| $\bigcirc$ | Supprimer             | Supprimer l'entrée sélectionnée.(Voir les détails sur pg. 24) |
| 8          | En bas                | Déplacez entrée sélectionné vers le bas.                      |
|            |                       | (Voir les détails sur pg. 24)                                 |
| 9          | Haut                  | Déplacez l'entrée sélectionnée vers le haut.                  |
|            |                       | (Voir les détails sur pg. 24)                                 |
| 10         | Insérer               | Insérez une nouvelle commande dans la sélection.              |
|            |                       | (Voir les détails sur pg. 24)                                 |

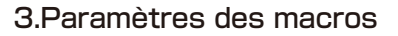

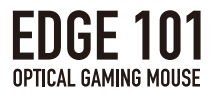

## Editeur de Macro

|     |             |                     | E         | EDGE         |         | 🔔 🗙 X            |
|-----|-------------|---------------------|-----------|--------------|---------|------------------|
|     |             | MAIN                | SENSOR    | MACRO        | LIGHT   | TEST             |
|     |             | Selection de Macro  |           | Macro Editor |         |                  |
|     |             | CUSTOM 0<br>Nouveau | Supprimer | Supprimer V  | Insérer |                  |
|     |             |                     |           |              |         |                  |
| 0+  | 1           |                     |           |              |         |                  |
|     | 0.6 SECOND  |                     | ides      |              |         |                  |
| 2 🛧 | 1           |                     |           |              |         |                  |
| 3~  | 1.5 SECOND  |                     |           |              |         |                  |
| •   | А           |                     |           |              |         |                  |
|     | 0.65 SECOND |                     |           |              |         |                  |
|     | A           |                     | oorter 🗲  | Défaut 🖒     | s       | Save / Annuler 🗙 |
|     |             |                     |           |              |         | angue FRENCH ()  |

|   | Nom             | Fonction                                             |
|---|-----------------|------------------------------------------------------|
| 1 | Poussez Mark    | Indique que la touche a été appuyée.                 |
| 2 | Lâchez Mark     | Indique que la touche a été relâchée.                |
| 3 | Intervalle Mark | Laps de temps entre les actions (jusqu'à 9 secondes) |

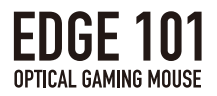

#### **Recording Macros**

Lors de l'enregistrement des macros, vous pouvez choisir entre deux types d'intervalles de temps.

①Enregistré Intervalle

 "Intervalle enregistré" enregistre la durée de la macro exactement comme entré par l'utilisateur, y compris la durée où la touche est enfoncée et la longueur de temps entre l'actionnement des touches.

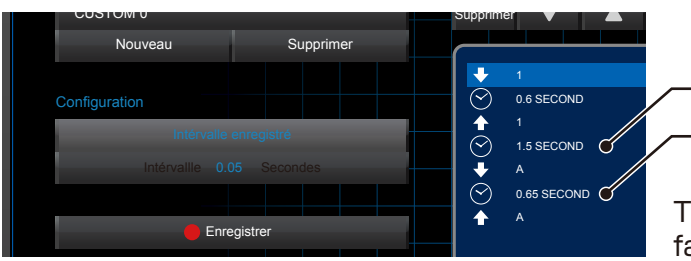

- La touche est enfoncée
- Laps de temps entre l'actionnement

Temps d'entrée de l'utilisateur enregistré de façon exacte

2 Intervalle fixe

• "Intervalle fixe" enregistre la macro avec un intervalle de temps défini par l'utilisateur pour chaque des touches et le temps entre les actionnements.

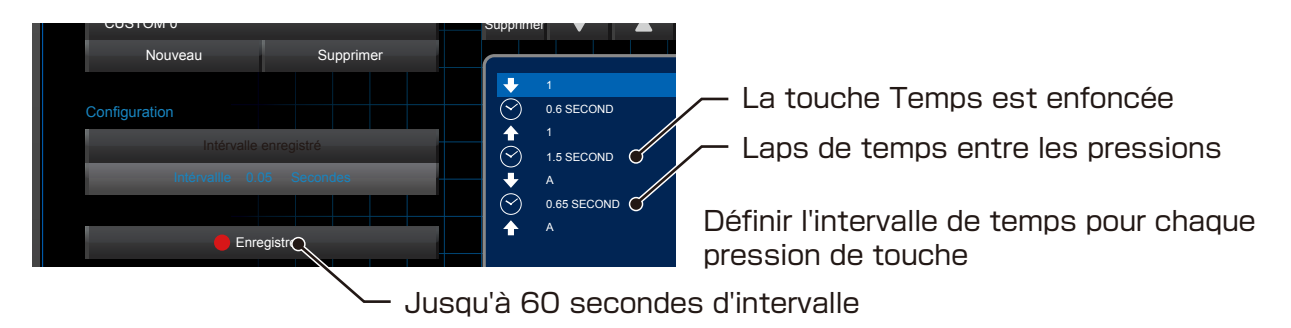

\*Vous pouvez enregistrer jusqu'à 64 pression de touche par macro.

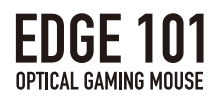

#### Supprimer des commandes

- L'icône de la commande "Push" sélectionnée, l'icône "Relâcher", et les intervalles de temps devrait être supprimés ensemble.
- En supprimant l'intervalle de temps entre les entrées de bouton, intervalle de temps deviendra O (zéro) secondes, ce qui est l'équivalent d'appuyer sur les boutons simultanément dans la macro.

#### Commandes de déménagement

 Cliquez sur ▲ ou ▼ lorsque la commande est mise séléctionnée afin de se déplacer vers le haut ou vers le bas.

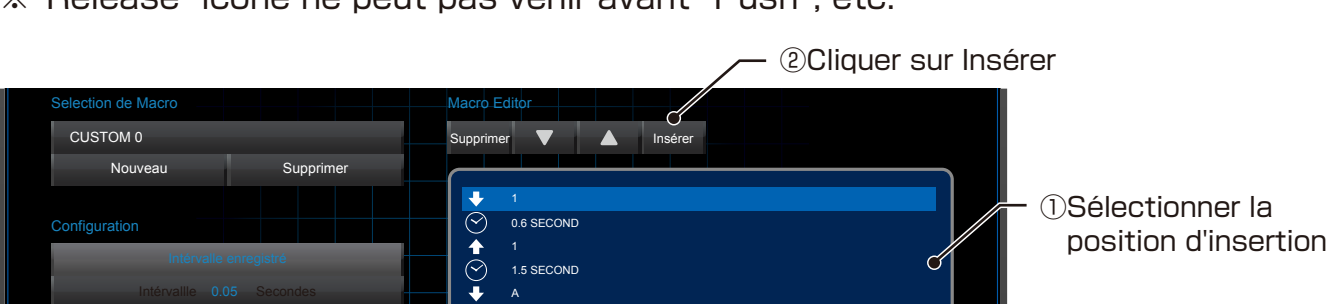

0.65 SECOND

\* "Release" icône ne peut pas venir avant "Push", etc.

 $\odot$ 

✓ ③Cliquez sur Enregistrer / ⑤Cliquez sur Arrêter / ④Entrez la touche(s) souhaité

### Changement de l'intervalle de temps

• Il est possible de la modifier la longueur des intervalles de temps macro en suivant les étapes ci-dessous.

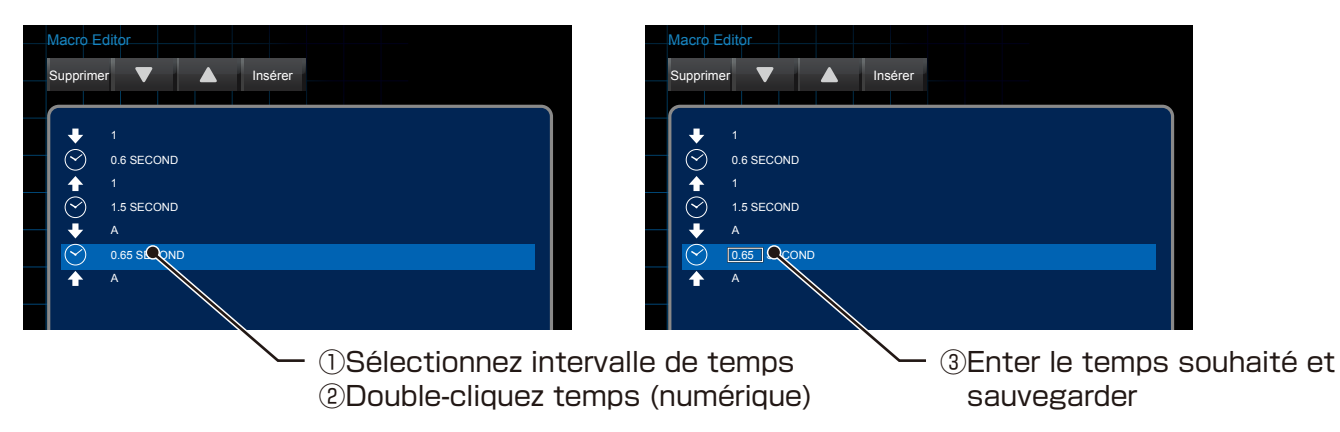

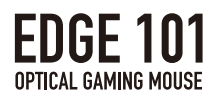

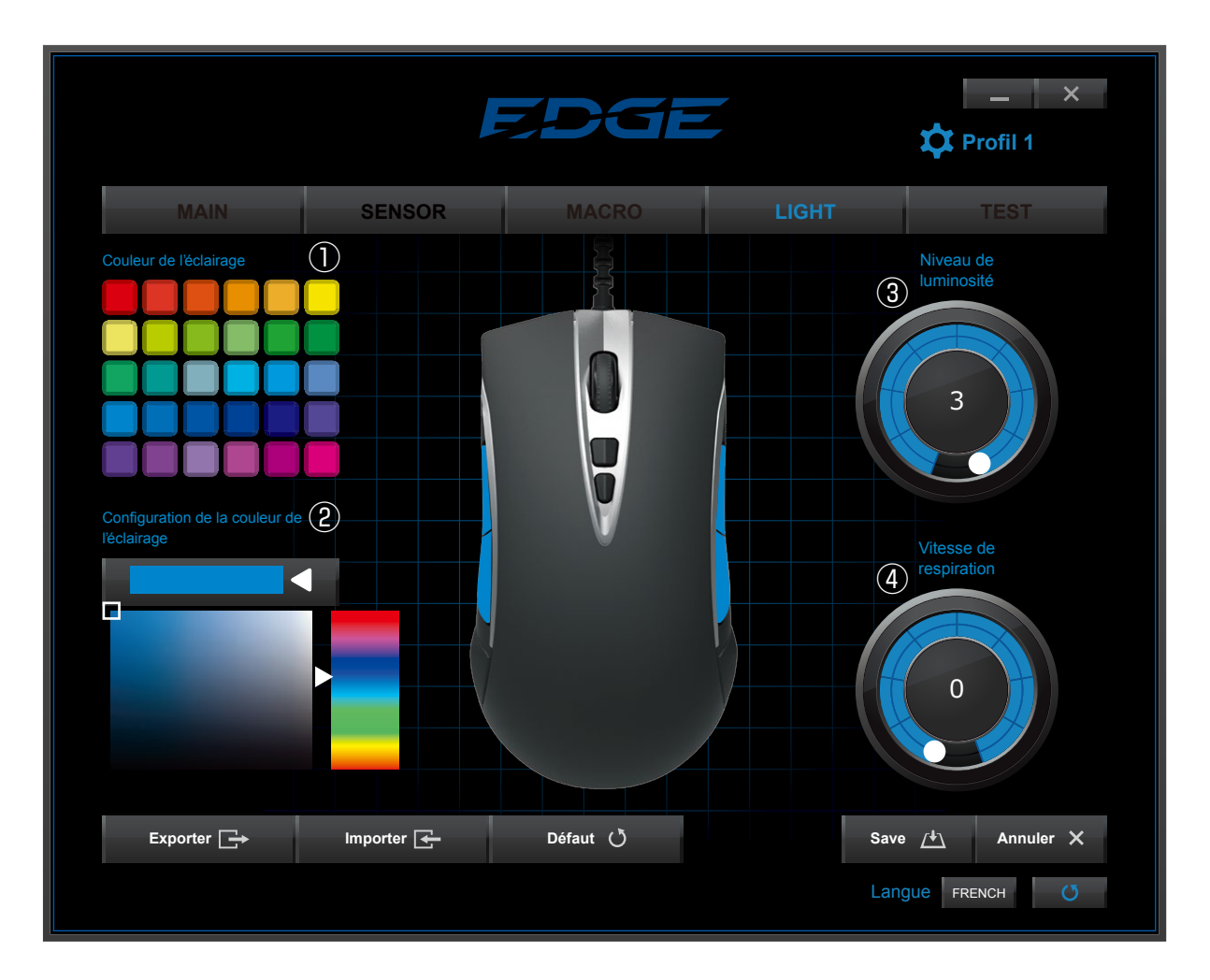

## 4.Réglages de l'éclairage

|   | Outils d'éclairage     | Fonction                                                |
|---|------------------------|---------------------------------------------------------|
| 1 | Couleur de l'éclairage | Sélectionnez la couleur de l'éclairage de la palette de |
|   |                        | couleur standard.                                       |
| 2 | Configuration de la    | Personnaliser davantage la couleur de l'éclairage       |
|   | couleur de l'éclairage | à l'aide de outil de personnalisation des couleurs.     |
| 3 | Niveau de luminosité   | Tournez la molette pour régler la luminosité sur        |
|   |                        | 3 niveaux.                                              |
|   |                        | Régler à "O (zéro)" éteindra l'éclairage.               |
| 4 | Vitesse de respiration | Plus le nombre est élevé, plus la vitesse est faible.   |
|   |                        | Régler à "O (zéro)" éteindra l'éclairage.               |

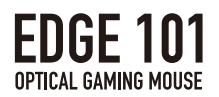

## **5.**Fonctions TEST

|                                                                                                    | F                                                           | EDGE                          |                        | Profil 1                |
|----------------------------------------------------------------------------------------------------|-------------------------------------------------------------|-------------------------------|------------------------|-------------------------|
| MAIN                                                                                                   | SENSOR                                                      | MACRO                         | LIGHT                  | TEST                    |
| Test<br>Calibrage du Turbo ①<br>Ce mode permet de vérifier la for<br>Elle offrira des performances épo | nction turbo de la souris.<br>sustouflantes de la souris «E | EDGE 101 Optical Gaming Mc    | use".                  |                         |
| Record personnel                                                                                       |                                                             | 0 Fois/Seconde                | 95                     | Commencer la calibratio |
| Turbo Test (2)<br>Ce mode permet de démontrer le                                                       | es performances des micro-                                  | switch originale de l'EDGE 10 | 1 Optical Gaming Mouse |                         |
| Record personnel                                                                                       |                                                             | 0 Second                      | des                    | Commencer la calibratio |
|                                                                                                    |                                                             |                               | La                     | ngue French (Ö          |

|   | Type de Test       | Fonction                                                               |  |  |
|---|--------------------|------------------------------------------------------------------------|--|--|
| 1 | Calibrage du Turbo | · Mesurer la rapidité avec laquelle vous pouvez cliquer                |  |  |
|   |                    | sur la souris.                                                         |  |  |
|   |                    | <ul> <li>Cliquez sur "Démarrer Test" pour démarrer le test.</li> </ul> |  |  |
| 2 | Turbo Test         | • Mesurez le temps de réaction de clic de votre souris.                |  |  |
|   |                    | · Cliquer sur 'Commencer Test' pour commencer le test.                 |  |  |

· Votre temps "Meilleur Temps Personnel" sera affiché sur l'écran du haut.

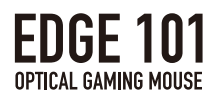

#### ①Cliquer sur Test de Vitesse

- · Cliquez dans la zone bleue pour commencer le test.
- · Le nombre de clics en 10 secondes sera mesuré.

| Calibrage du Turbo          |               |                                                                                   |
|-----------------------------|---------------|-----------------------------------------------------------------------------------|
| Fois                        | 0 Secondes    |                                                                                   |
| Nombre de fois ou fréquence | <b>O</b> Fois |                                                                                   |
|                             | Begin Test    | <ul> <li>Cliquez dans la zone bleue ou<br/>le clic ne sera pas compté.</li> </ul> |

②Test de temps de réaction

- · Cliquez dans la zone du cercle bleu pour commencer le test.
- Cliquez sur la souris lorsque la couleur du cercle passe du bleu au rouge pour mesurer votre temps de réaction.
- · Le nombre de secondes que vous avez prises pour réagir sera mesuré 5 fois.

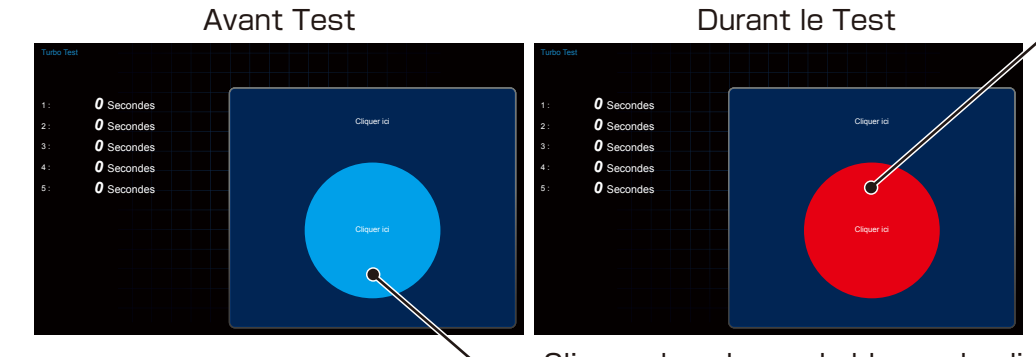

 Cliquez à l'intérieur du cercle quand il devient rouge.

· Cliquez dans le cercle bleu ou le clic ne sera pas compté.